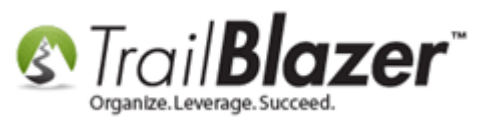

Author: Kristenson, Joel Last Updated: 2016-08-018

## **Overview**

This article walks through the steps to import a Google Web font into your email template. *Test your email a lot on different clients and devices prior to sending because not all email clients support Google Fonts and you may not get the intended results you're going after.* 

**Tip:** If you have any trouble with this, call our live support 1-866-909-8700. Also, <u>watch this video</u> for a quick tutorial on using the Trail Blazer email composer.

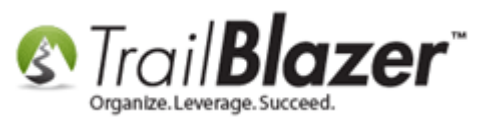

## <u>Steps</u>

Open the email composer in your database (either by <u>creating a mass email</u> campaign or creating a single template). In my example I created a new template from the Templates list.

| Carling Hale                                                 |                                                                                  |
|--------------------------------------------------------------|----------------------------------------------------------------------------------|
| Settings Help                                                |                                                                                  |
| Application Menu «                                           | 🧇 Search ≽ Reset   🕂 New   🚍 🛅 🗁   릚 🜁 🤔 🧊   File 🔻 Edit -   🞯   Email Templates |
|                                                              |                                                                                  |
| Tasks                                                        | Favorites General SQL                                                            |
| <ul> <li>Dashboard</li> <li>Qomboard Organization</li> </ul> |                                                                                  |
| <ul> <li>S Calendar/Tasks</li> <li>S Canvassing</li> </ul>   | Template Name:                                                                   |
| Equation 6 Contact                                           | Subject:                                                                         |
| Communications                                               |                                                                                  |
| Email Campaigns                                              |                                                                                  |
| S Campaigns                                                  |                                                                                  |
| S Domains                                                    |                                                                                  |
| Messages                                                     |                                                                                  |
| Tracked Links                                                |                                                                                  |
| Clicked Links                                                | 🌐 Sort 🌐 Format 🕶 🚎 Wrap 🛛 🏝 Export 🔈 Print 🛛 🧱 Pivot                            |
| S Advanced Merging                                           | Email Templates [ 149 records found ]                                            |
| <ul> <li>Financial</li> <li>System Manager</li> </ul>        | V Template Name                                                                  |

Once the composer is open, click on the **[Source]** button in the upper-left.

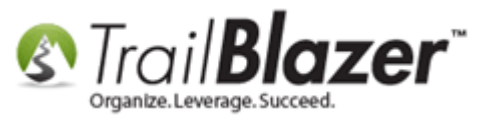

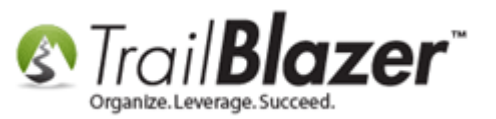

| 3    | Settings Help _ @ 2                                                                               | 7 |  |
|------|---------------------------------------------------------------------------------------------------|---|--|
| »    | File 🔻 Edit 👻 🔀 🕼 Saved Copies   2016-08-18-importing-a-google-font-into-an-email-for-a-kb-how-to |   |  |
|      | Template: 2016-08-18-importing-a-google-font-into-an-email-for-a-kb-how-to                        |   |  |
|      | Subject: THIS IS A DRAFT                                                                          |   |  |
|      | 📝 Edit 🔚 Save 🛛 🗟 Insert Template                                                                 |   |  |
|      | Insert merge field V Filter Content                                                               |   |  |
|      |                                                                                                   |   |  |
|      |                                                                                                   |   |  |
|      | Styles - Normal - Font - Size - A - M                                                             |   |  |
|      |                                                                                                   |   |  |
| 2    |                                                                                                   |   |  |
| Mer  |                                                                                                   |   |  |
| 5    |                                                                                                   |   |  |
| atio | Click here to get into the source code of the email.                                              |   |  |
| jid  |                                                                                                   |   |  |
| Å    |                                                                                                   |   |  |
|      |                                                                                                   |   |  |
|      |                                                                                                   |   |  |
|      |                                                                                                   |   |  |
|      |                                                                                                   |   |  |
|      |                                                                                                   |   |  |
|      |                                                                                                   |   |  |
|      | body p                                                                                            |   |  |
|      | Normal Text Version                                                                               |   |  |

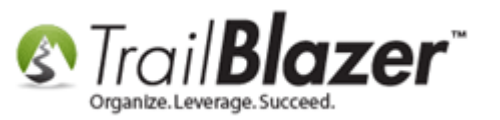

Add style tags to the start of the email by typing in:

<style> </style>

Here's my example (*I also added a table for a bit more structure for adding my content*):

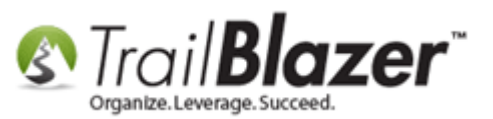

|  | File 🔻 Edit 👻 🔀 🚳 Saved Copies   2016-08-18-importing-a-google-font-into-an-email-for-a-kb-how-to |  |
|--|---------------------------------------------------------------------------------------------------|--|
|  | Template: 2016-08-18-importing-a-google-font-into-an-email-for-a-kb-how-to                        |  |
|  | Subject: THIS IS A DRAFT                                                                          |  |
|  | 🖉 Edit 🔚 Save 🔤 Insert Template                                                                   |  |
|  | Insert merge field V Filter Content                                                               |  |
|  | B Source Q = X □ = = = < > Q \s = = =                                                             |  |
|  | BIUS×₂× <sup>2</sup> I <sub>x</sub> II II II II II II II II II II II II II                        |  |
|  | Styles - Format - Font - Size - A- A-                                                             |  |
|  | <style></th></tr><tr><th>Type in:<br><style><br></style>                                          |  |
|  | Nomal Text Version                                                                                |  |
|  |                                                                                                   |  |

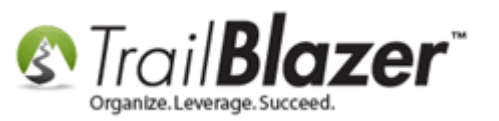

Next you'll want to have a font in mind to use from Google Fonts (<u>https://fonts.google.com/?authuser=1</u>). In my example I will use the "Pacifico" font which I think it's pretty great.

After you pick on out you'll enter this code **between the style tags you created**, but replace '**YOUR+GOOGLE+FONT+HERE**' with the name of the font you chose:

@import url(https://www.fonts.google.com/css?family=YOUR+GOOGLE+FONT+GOES+HERE);

My example prior to inserting my font type:

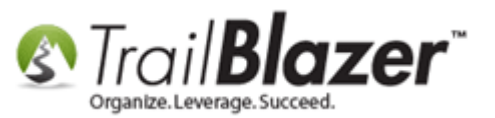

| File 🝷 Edit 👻   😪   🚱 Saved Copies   2016-08-18-importing-a-google-font-into-an-email-for-a-kb-how-to                                             |                                         |
|----------------------------------------------------------------------------------------------------|-----------------------------------------|
| Template: 2016-08-18-importing-a-google-font-into-an-email-for-a-kb-how-to                                                                        |                                         |
| Subject: THIS IS A DRAFT                                                                                                    |                                         |
| 🖉 Edit 🔚 Save 📑 Insert Template                                                                                                    |                                         |
| Insert merge field 👻 Filter Content                                                                                                    |                                         |
|                                                                                                    |                                         |
|                                                                                                    |                                         |
| Styles - Format - Font - Size - A - A -                                                                                                    |                                         |
| <pre><style>     @import url(https://fonts.googleapis.com/css?family=YOUR+GOOGLE+FONT+GOES+HERE); </pre></th><th></th></tr><tr><th></style></pre> |                                         |
|                                                                                                    |                                         |
| <pre></pre>                                                                                                    |                                         |
|                                                                                                    |                                         |
|                                                                                                    |                                         |
|                                                                                                    |                                         |
|                                                                                                    |                                         |
|                                                                                                    |                                         |
|                                                                                                    |                                         |
|                                                                                                    |                                         |
|                                                                                                    | • • • • • • • • •                       |
|                                                                                                    | Enter this full line of code between    |
|                                                                                                    | your style tags, BUT MAKE SURE          |
|                                                                                                    | to replace the highlighted section with |
|                                                                                                    | the name of your font you selected.     |
| Normal Text Version                                                                                                    | 8                                       |
| Save Save and Close OCancel                                                                                                    |                                         |

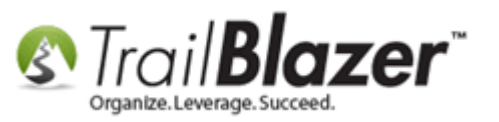

Note: If your font is more than just one word e.g. Open Sans, you'll need to add a + symbol where the space(s) would be. For instance family=Open+Sans);

My finished example is below for the importing portion of this task, where I imported the Pacifico font type:

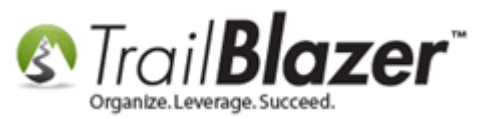

| Template:       2016-08-18-importing-a-google-font-into-an-email-for-a-kb-how-to         Subject:       THIS IS A DRAFT         Image: Edit       Save       Image: Insert Template         Insert merge field       ▼         Image: Field       ▼       Image: Filter Content         Image: Source       Image: Subject:       Image: Filter Content         Image: Source       Image: Subject:       Image: Filter Content         Image: Source       Image: Subject:       Image: Filter Content         Image: Source       Image: Subject:       Image: Filter Content         Image: Source       Image: Subject:       Image: Filter Content         Image: Source       Image: Subject:       Image: Filter Content                                                                                                    | _                                                                                                    |  |  |  |  |
|----------------------------------------------------------------------------------------------------|----------------------------------------------------------------------------------------------------|--|--|--|--|
| Subject:       THIS IS A DRAFT         Image: Edit       Save         Insert merge field       ▼         Image: Filter Content         Source       Image: Filter Content         Image: Source       Image: Filter Content         Image: Source       Image: Filter Content         Image: Source       Image: Filter Content         Image: Source       Image: Filter Content         Image: Source       Image: Filter Content         Image: Source       Image: Filter Content         Image: Source       Image: Filter Content         Image: Source       Image: Filter Content         Image: Source       Image: Filter Content         Image: Source       Image: Filter Content         Image: Source       Image: Filter Content         Image: Filter Content       Image: Filter Content         Image: Filter Content       Image: Filter Content         Image: Filter Content       Image: Filter Content         Image: Filter Content       Image: Filter Content         Image: Filter Content       Image: Filter Content         Image: Filter Content       Image: Filter Content         Image: Filter Content       Image: Filter Content         Image: Filter Content       Image: Filter Content <tr< th=""><th colspan="5">Template: 2016-08-18-importing-a-google-font-into-an-email-for-a-kb-how-to</th></tr<> | Template: 2016-08-18-importing-a-google-font-into-an-email-for-a-kb-how-to                                                                                                    |  |  |  |  |
| Insert Template         Insert merge field         ▼         Image: Source         Image: Source                                                                                                    | Subject: THIS IS A DRAFT                                                                                                    |  |  |  |  |
| Insert merge field                                                                                                    | 📝 Edit 🔚 Save   📴 Insert Template                                                                                                    |  |  |  |  |
| B     I     U     Source     Q     □     □     □     □     □     □     □     □     □     □     □     □     □     □     □     □     □     □     □     □     □     □     □     □     □     □     □     □     □     □     □     □     □     □     □     □     □     □     □     □     □     □     □     □     □     □     □     □     □     □     □     □     □     □     □     □     □     □     □     □     □     □     □     □     □     □     □     □     □     □     □     □     □     □     □     □     □     □     □     □     □     □     □     □     □     □     □     □     □     □     □     □     □     □     □     □     □     □     □     □     □     □     □     □     □     □     □     □     □     □     □     □     □     □     □     □     □     □     □     □     □     □     □     □     □     □     □     □     □     □     <                                                                                                    | Insert merge field V Filter Content                                                                                                    |  |  |  |  |
| B I U S ×₂ ײ   Ix ] 를 こ [ 垂 垂   ?? 以 ] = = = = ) ¶ ¶ ↔ 話→ @                                                                                                    | Image: Source     Image: Image: |  |  |  |  |
|                                                                                                    | BIUS×₂ײ Ix] 볼 ≌   ₩ ₩   ?? ♡   늘 늘 글 ☰   ♪¶ ¶+ 話•   @ @                                                                                                    |  |  |  |  |
|                                                                                                    |                                                                                                    |  |  |  |  |
| Styles - Format - Font - Size - A- A-                                                                                                    |                                                                                                    |  |  |  |  |
| <style> @import url(https://fonts.googleapis.com/css?family=Pacifico);</td></tr><tr><td colspan=3></style>                                                                                                    |                                                                                                    |  |  |  |  |
| <pre></pre>                                                                                                    |                                                                                                    |  |  |  |  |
| > >Your Text Goes Here                                                                                                    |                                                                                                    |  |  |  |  |
|                                                                                                    |                                                                                                    |  |  |  |  |
|                                                                                                    |                                                                                                    |  |  |  |  |
|                                                                                                    |                                                                                                    |  |  |  |  |
|                                                                                                    |                                                                                                    |  |  |  |  |
|                                                                                                    |                                                                                                    |  |  |  |  |
|                                                                                                    |                                                                                                    |  |  |  |  |
|                                                                                                    |                                                                                                    |  |  |  |  |
|                                                                                                    |                                                                                                    |  |  |  |  |
|                                                                                                    |                                                                                                    |  |  |  |  |
|                                                                                                    | -                                                                                                    |  |  |  |  |
|                                                                                                    |                                                                                                    |  |  |  |  |
| Normal Text Version                                                                                                    |                                                                                                    |  |  |  |  |

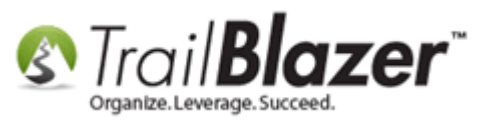

That finishes the import part, now you'll need to add the font-family & style code into the different sections of your email where you want it to display i.e. Tables/Cells/Paragraphs/Etc. *In my example I added it to the only Table Cell I had in my template where all of my text will go.* 

The code you'll use:

Style="font-family: 'YOUR GOOGLE FONT NAME HERE';"

My finished example:

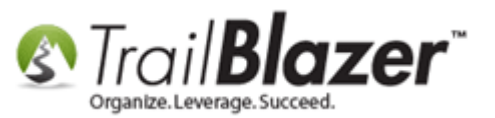

| File 🔹 Edit 👻 🗙 🖗 Saved Copies   2016-08-18-importing-a-google-font-into-an-email-for-a-kb-how-to                                                                                                    |  |  |
|----------------------------------------------------------------------------------------------------|--|--|
| Template: 2016-08-18-importing-a-google-font-into-an-email-for-a-kb-how-to                                                                                                    |  |  |
| Subject: THIS IS A DRAFT                                                                                                    |  |  |
| 📝 Edit 🔚 Save 🛛 🗟 Insert Template                                                                                                    |  |  |
| Insert merge field 👻 Filter Content                                                                                                    |  |  |
| Image: Source     Image: Image: |  |  |
| BIUS×a×a IIx) 這這個準準   ?? ※   主主 主 ☰   >1 11 話• ● ◎                                                                                                    |  |  |
|                                                                                                    |  |  |
| Styles  Format Font Size                                                                                                    |  |  |
| <style><br>@import url(https://fonts.googleapis.com/css?family=Pacifico);<br></style>                                                                                                    |  |  |
|                                                                                                    |  |  |
|                                                                                                    |  |  |
| Add this line of code into the different areas of your email where<br>you want the font to be used. You'll replace 'Pacifico' with your<br>Google Font name.                                                                                                    |  |  |
| Text Version                                                                                                    |  |  |
|                                                                                                    |  |  |

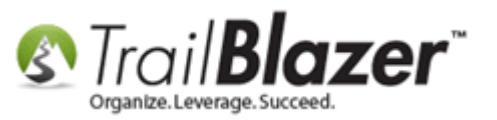

Once everything is in place, click on the [Source] button again to go back to the preview screen of the email composer.

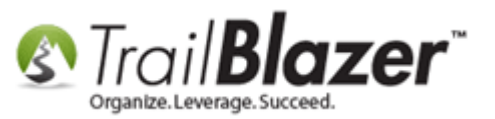

| File 🝷 Edit 🝷 🔀 🔞 🎼 Saved Copies   2016-08-18-importing-a-google-font-into-an-email-for-a-kb-how-to |  |  |
|----------------------------------------------------------------------------------------------------|--|--|
| Template: 2016-08-18-importing-a-google-font-into-an-email-for-a-kb-how-to                          |  |  |
| Subject: THIS IS A DRAFT                                                                            |  |  |
| 📝 Edit 🔚 Save 🔤 Insert Template                                                                     |  |  |
| Insert merge field V Filter Content                                                                 |  |  |
| Source Q = X ⊡ = G + → Q ↓a   =   ♥ →                                                               |  |  |
| BI (wes)×₂ײ   Ix) 별 ≔   ≇ ≇   ?? 以   ≞ ≞ ≡   ·¶ ¶· 話• @ ®                                           |  |  |
|                                                                                                    |  |  |
| Styles - Format - Font - Size - A- A-                                                               |  |  |
| <pre><style type="text/css"></style></pre>                                                          |  |  |

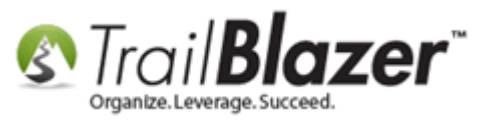

My example is below with the Pacifico Google Font style in action. Click [Save] if you're happy with the results.

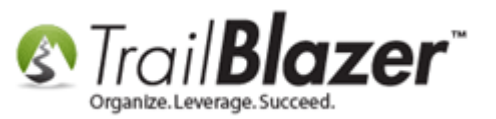

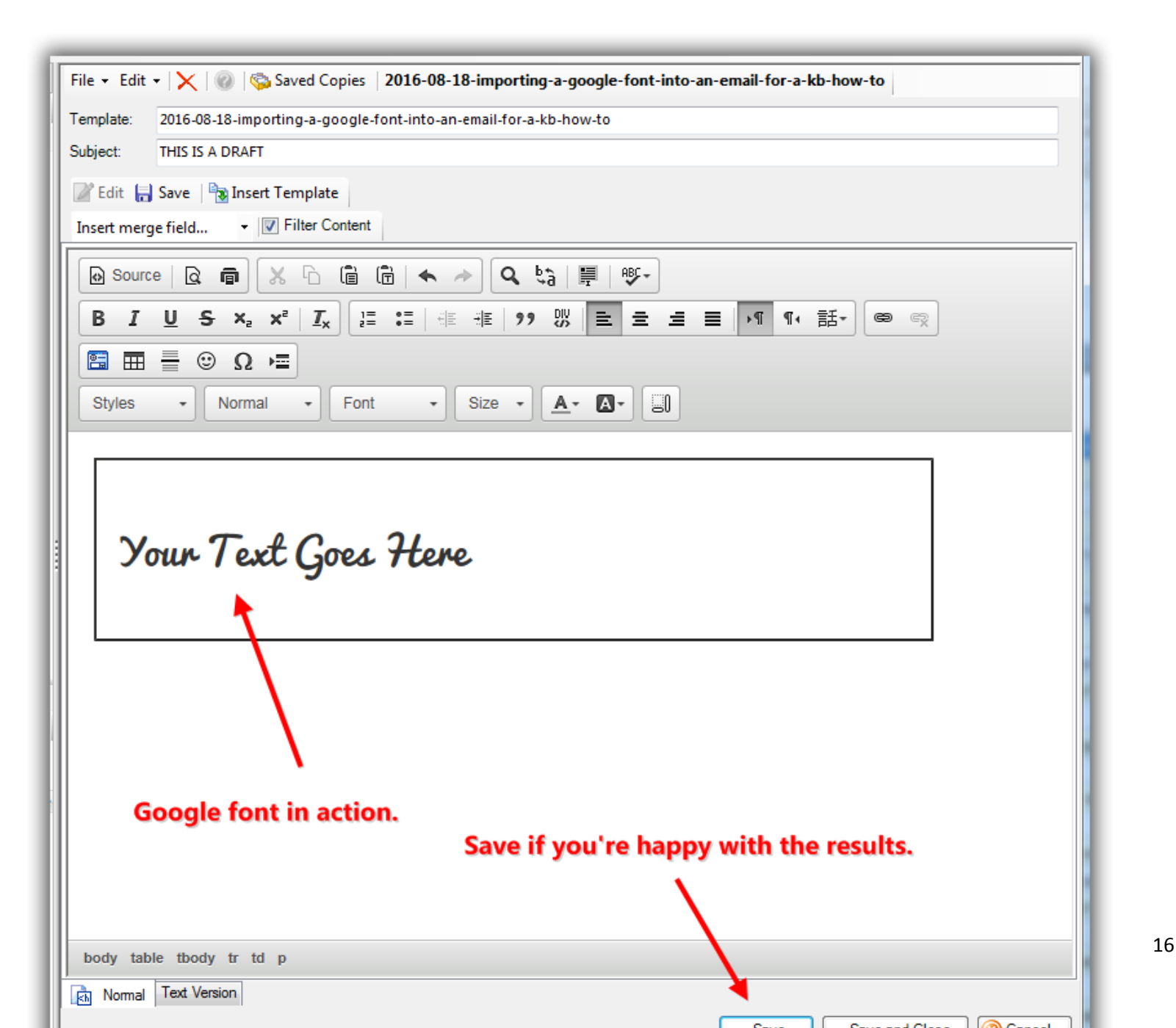

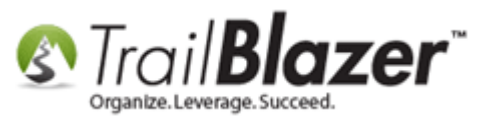

Finish composing your email, and then you can click the [**Preview**] button to see how the email will look (*in email clients that support Google Web Fonts*).

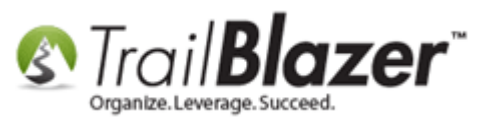

File 🔹 Edit 🔹 🔀 🎯 🗞 Saved Copies | 2016-08-18-importing-a-google-font-into-an-email-for-a-kb-how-to 2016-08-18-importing-a-google-font-into-an-email-for-a-kb-how-to Template: THIS IS A DRAFT Subject: 📝 Edit 🔚 Save 🛛 🐄 Insert Template Insert merge field... 🔹 🔽 Filter Content Source Q ■ X □ □ □ □ + → Q ↓3 ■ ♥ U Preview 🗙 I 🚛 🗄 🐨 🕸 🥬 🖹 코 크 트 🕅 🍕 話+ В æ 62 🖆 🖽 🖶 🙂 Ω 🖷 • Size • A• A• Styles \* Normal + Font languages Click the [Preview] BY CARL SANDBURG button to see how the email looks THERE are no handles upon a language in a web browser. Whereby men take hold of it And mark it with signs for its remembrance. It is a river, this language, Once in a thousand years Breaking a new course Changing its way to the ocean. It is mountain effluvia Movina to valleys body table tbody tr td p Normal Text Version

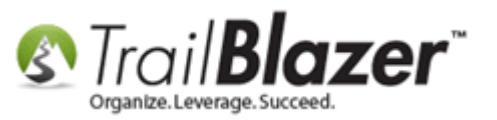

My finished example as view in IE:

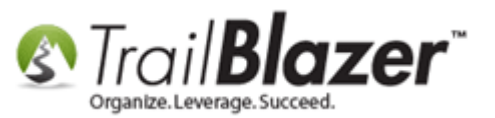

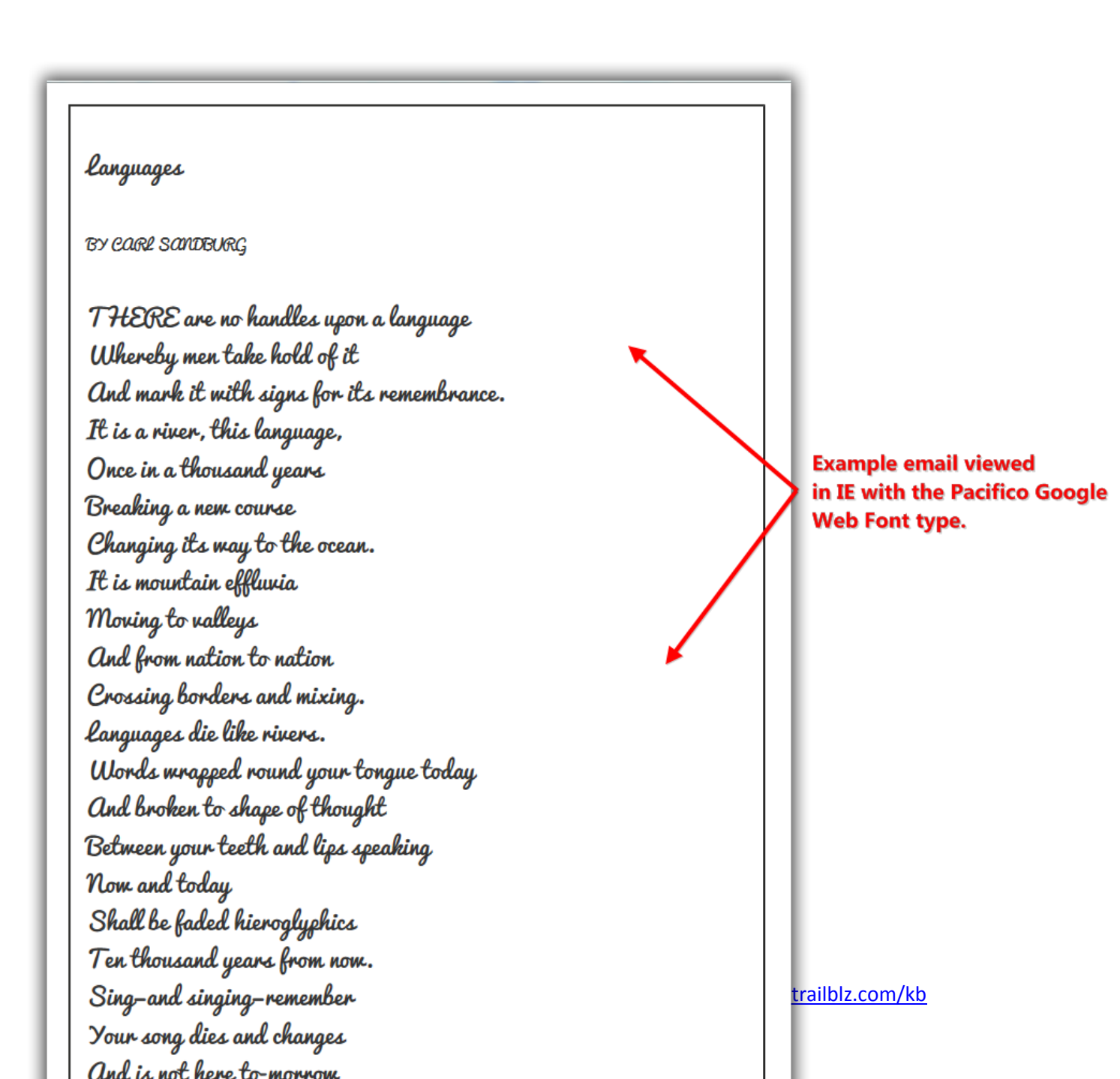

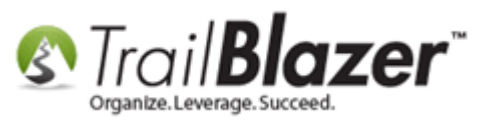

**Save and Close** once you're finished. If you ever make a mistake and need to revert back to a previous version you can click the **[Saved Copies]** button at the top of the composer.

The related resources below provide useful information related to the email feature.

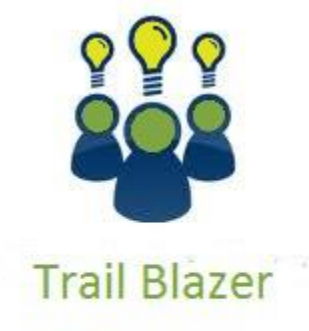

- YouTube Channel

- Knowledge Base Articles

- 3rd Party Resources

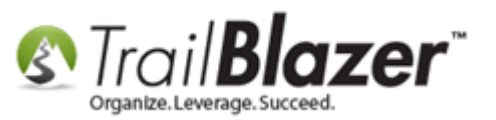

## **Related Resources**

Article: How to Access and Use the Standard Trail Blazer Email Templates as a Starting Point for Template Creation and Mass E-Mail Campaigns Article: How to Upload Documents to your System Gallery such as PDF's, Spreadsheets, Audio Clips, Image Files, Etc. Article: How to Create a Hyperlink around a Screenshot of your Video and Link to the Video from your Trail Blazer Email Template Article: Sending Out Test Emails Article: How to Create a Hyperlink around a Screenshot of your PDF Newsletter and Hyperlink it to the PDF Document Article: How to Create a Custom Thank-You Auto-Responder Email with Merge Fields for your Online Donation Form Article: How to Find Duplicate Contact Records by Identical \*Primary\* Email Address, and Automatically Merge them Together Article: Configuring your From and Reply Email Address Settings Article: From and Reply To Email Addresses for Mass Email Article: How to Create Custom Email Responders for Specific Events – New 2016 Feature Upgrade Article: How to Cancel a Mass Email Campaign as it's Going Out & How to Reschedule a Queued Email Campaign Article: Deleting an Email Campaign Article: Exporting Email Addresses from 3<sup>rd</sup> Party Mass Email Systems – Notes on CAN-SPAM Policies Article: How to Create Trackable Links in your Email Campaigns, and How to Analyze those Statistics after the Eblast Goes Out Article: Sample Custom Email Signup Form to Get your Started Article: Sample HTML Email Templates with Inline CSS Article: Standard Email Template - 700px width 3<sup>rd</sup> Party Article: Mobile Responsive Email Template – ConstantContact Reference 3<sup>rd</sup> Party Article: Email Clients that Support Web Fonts

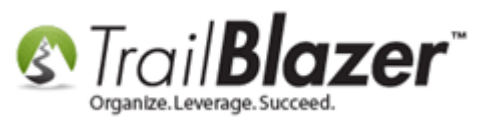

Free Tool: Microsoft Expressions Web4 – HTML Editor

- Video: Donation Auto Responders with Merge Fields
- Video: Eblasts Create and Send Eblasts Includes Image Management

Video: Scheduled Emails

Video: Eblasts – Setting people up to receive test (draft) emails

Video: Thank you's using mass email

## **Trail Blazer Live Support**

- **C** Phone: 1-866-909-8700
- Email: <a href="mailto:support@trailblz.com">support@trailblz.com</a>
- Facebook: https://www.facebook.com/pages/Trail-Blazer-Software/64872951180
- Twitter: <u>https://twitter.com/trailblazersoft</u>

\* As a policy we require that you have taken our intro training class before calling or emailing our live support team.

<u>*Click here*</u> to view our calendar for upcoming classes and events. Feel free to sign up other members on your team for the same training.

\* After registering you'll receive a confirmation email with the instructions for how to log into the <u>GoToMeeting</u> session where we host our live interactive trainings.

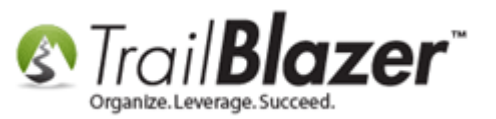

\* This service *is* included in your contract.